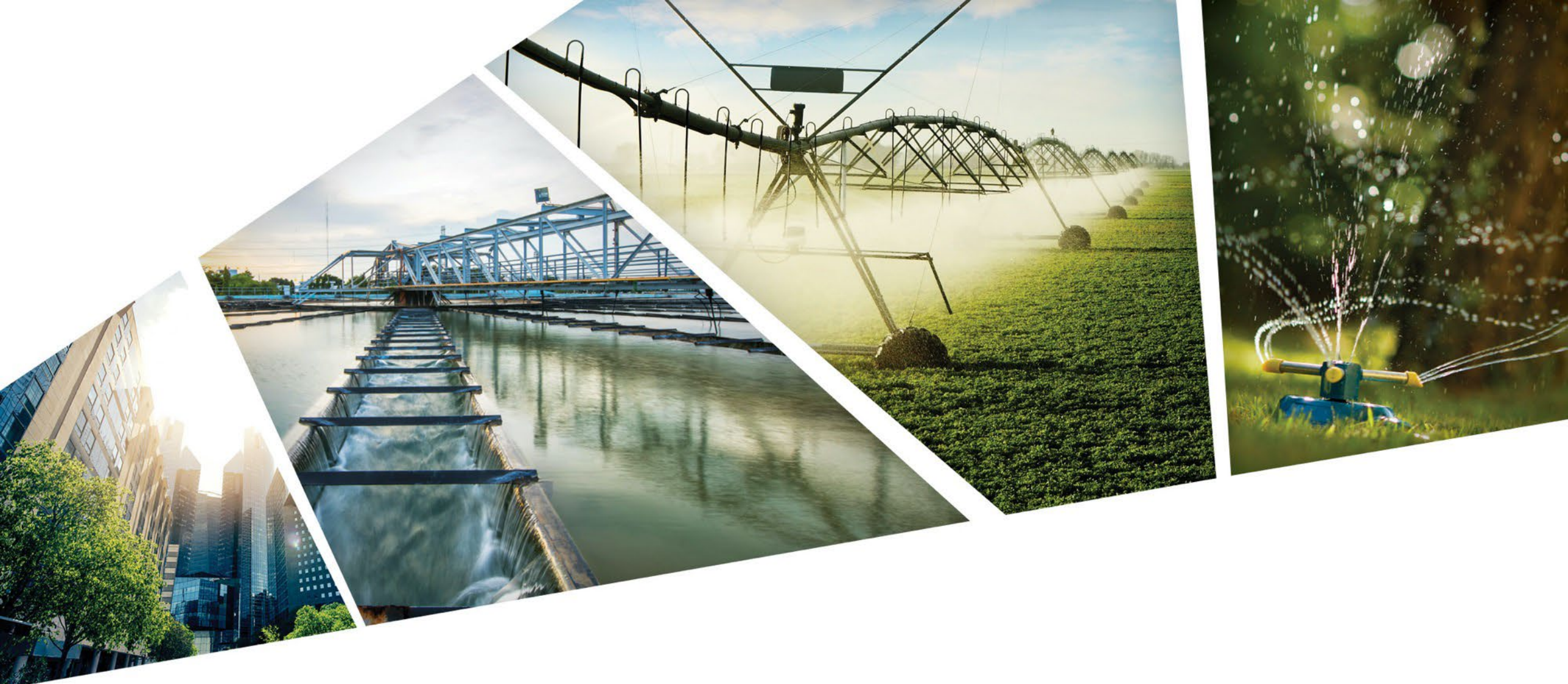

### **E-Warranty Manual**

Your Step-by-Step Guide

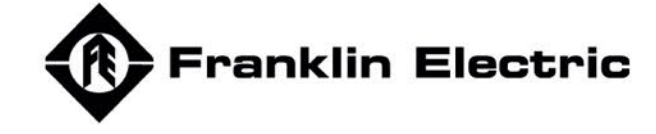

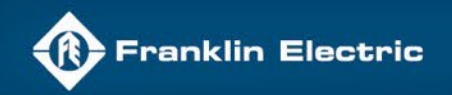

### Register your product online today to enjoy exclusive benefits, personalized support and stay-up-to-date with the latest product updates and offers!

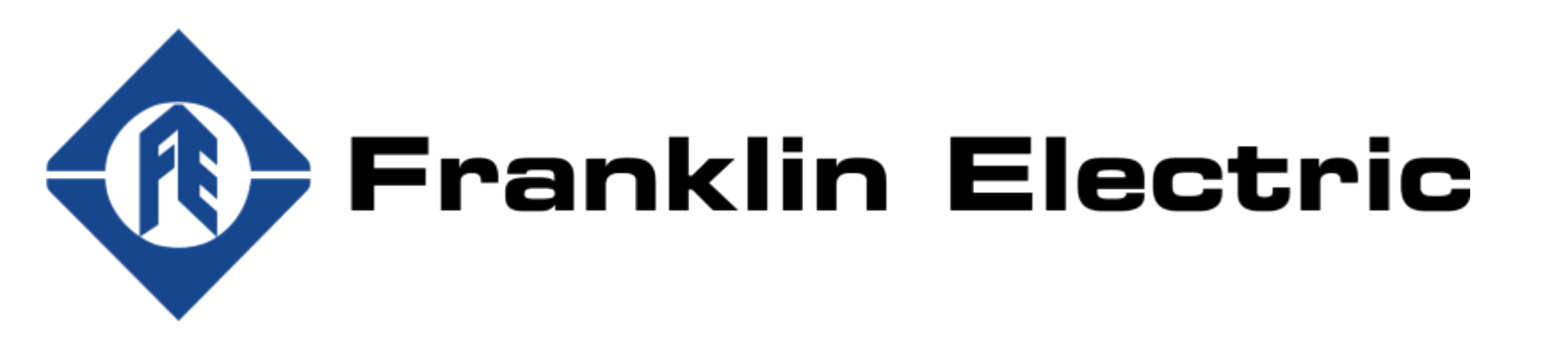

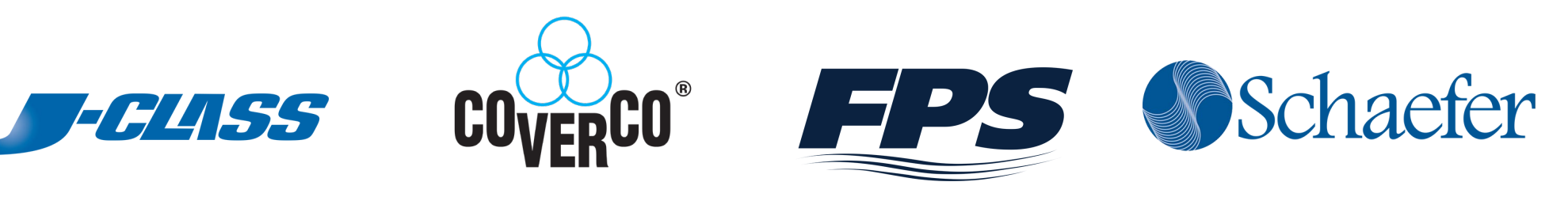

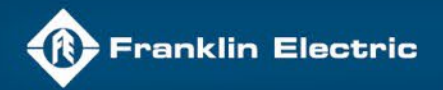

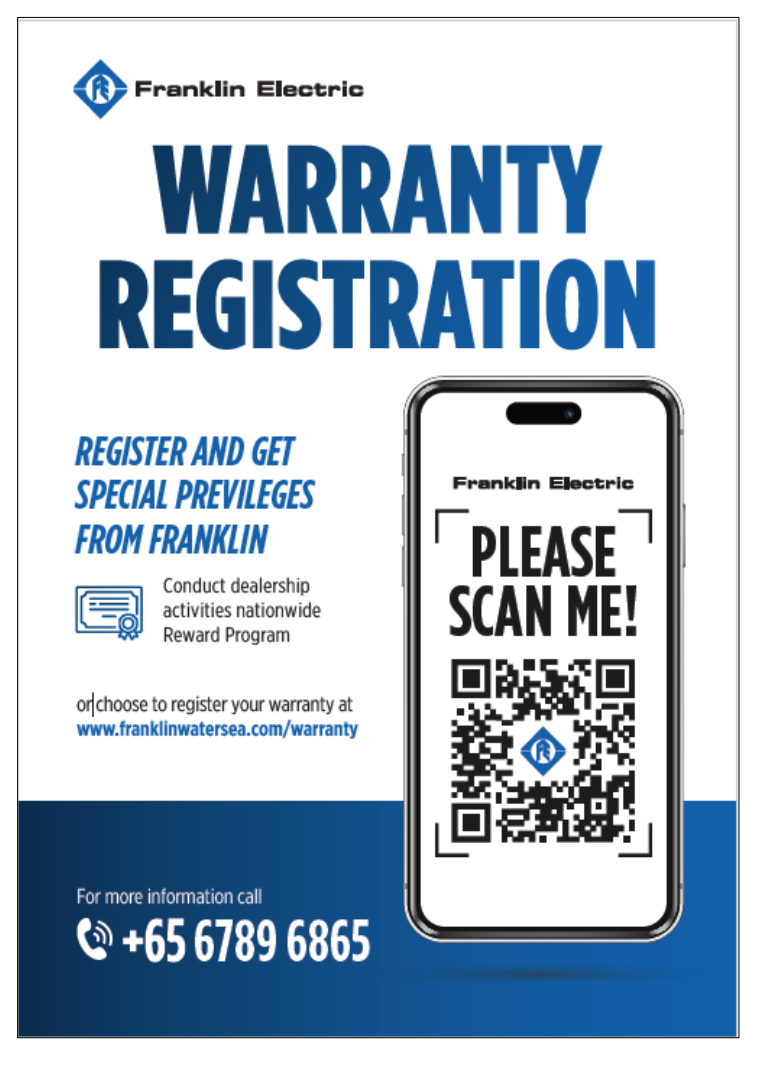

# **Registration is quick and easy** – don't miss out on this important coverage.

## Register now to receive the full protection and support you deserve.

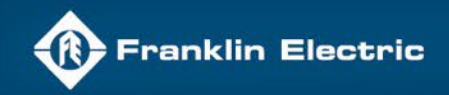

QThe e-warranty registration can<br/>be done in 2 ways.1. Scan the QR code

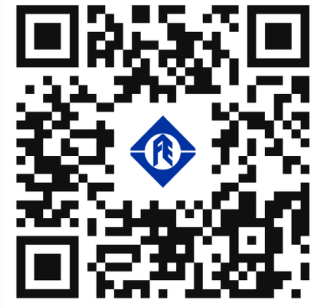

2. Register through our website at <u>www.franklinwatersea.com</u> and select "Warranty" from the menu.

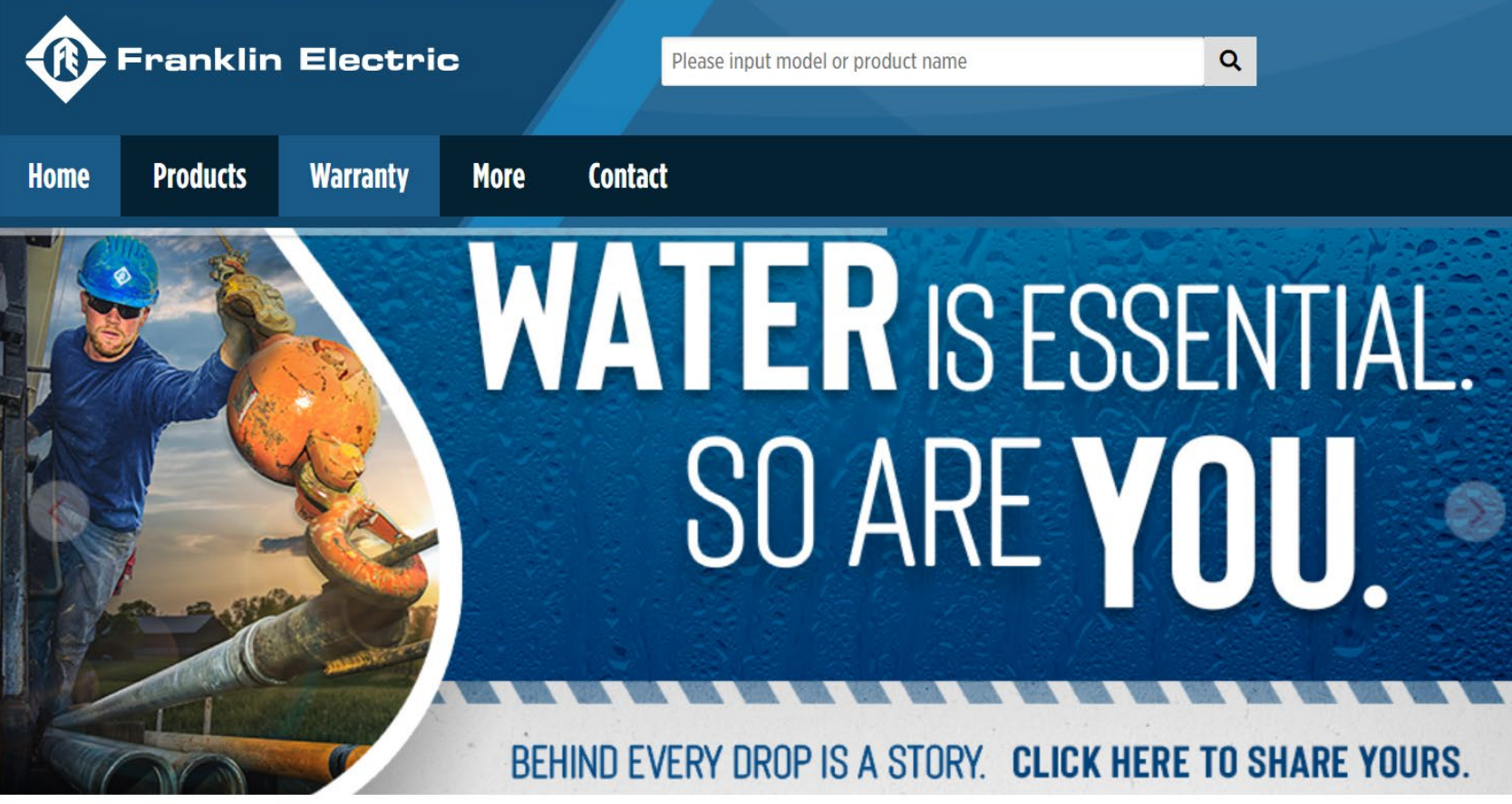

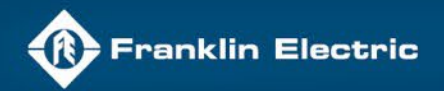

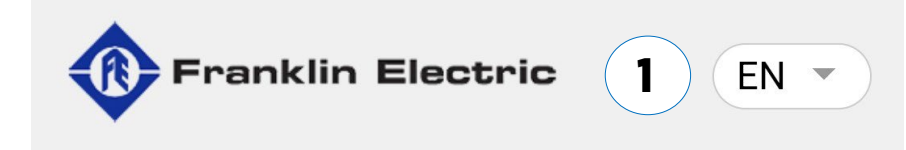

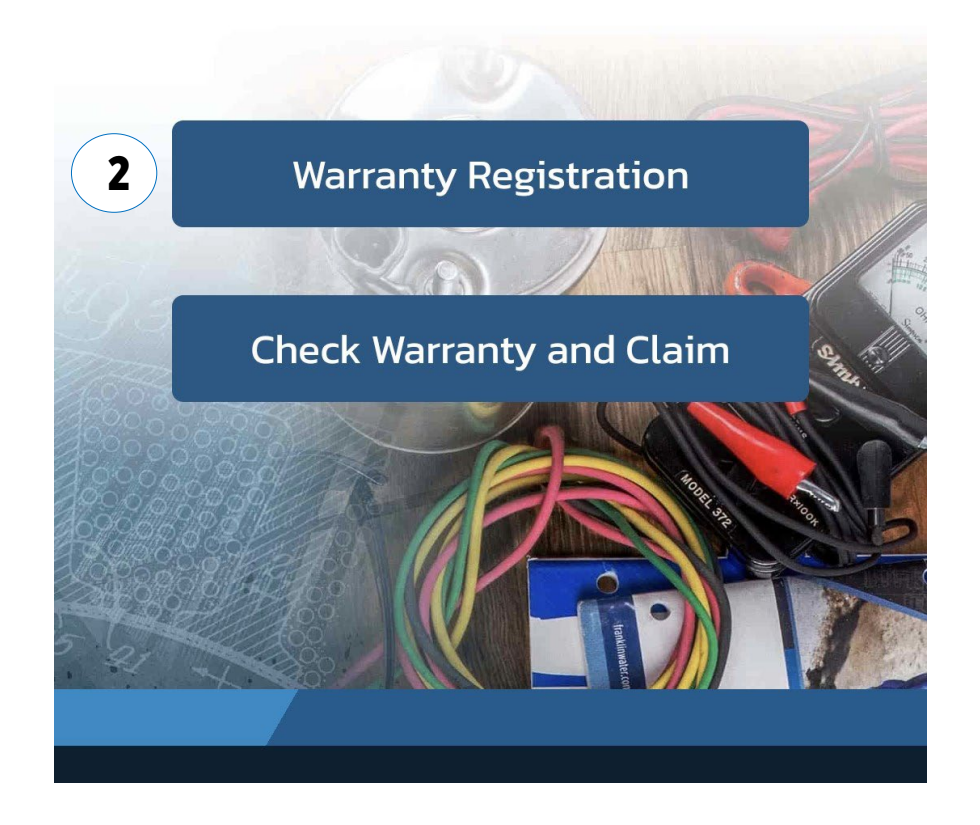

### **Warranty Registration**

- 1. Select the language
  - EN English
  - TH Thai
  - VN Vietnamese
  - ID Bahasa Indonesia
- 2. Click the Warranty Registration

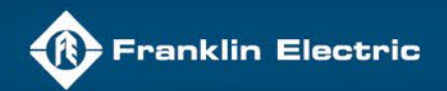

The online warranty process is divided into 3 sections

### **1 Product Information**

| Category*   | Please specify   |  |
|-------------|------------------|--|
| Brand*      | Please specify   |  |
| Product*    | Please specify * |  |
| Model*      |                  |  |
| Serial No.* |                  |  |

+ Add item

### **2 Registrant Information**

| Firstname * |                  |
|-------------|------------------|
| Lastname *  |                  |
| Tel *       |                  |
| E-mail *    |                  |
| Country *   | Please specify v |
| Province *  | Please specify v |
| Post Code*  |                  |

### **3** Receipt Information

Privacy \* Terma

| Purchased Date * | mm/dd/yyyy                 | ) |
|------------------|----------------------------|---|
| Dealer Name *    |                            | ) |
| Receipt *        | Choose File No file chosen |   |

l'm not a robot

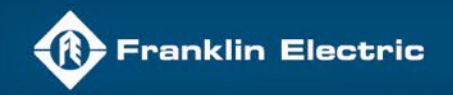

### **1 Product Information**

| Category*   | Please specify | Ŧ |
|-------------|----------------|---|
| Brand*      | Please specify | ¥ |
| Product*    | Please specify | v |
| Model*      |                |   |
| Serial No.* |                |   |
| + Add item  |                |   |

There are 5 fields that requires your input.

- 1. Category
- 2. Brand
- 3. Product
- 4. Model
- 5. Serial No.

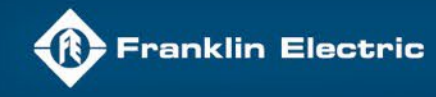

### **1 Product Information**

| Category*   | Pump                |
|-------------|---------------------|
| Brand*      | FPS v               |
| Product*    | SUBS-4"             |
| Model*      | 95692506            |
| Serial No.* | 19L14-13-04008A     |
| Category*   | Motor               |
| Brand*      | Franklin Electric 🔹 |
| Product*    | 8-12"               |
| Model*      |                     |
| Serial No.* |                     |
| + Add item  | × Delete last iten  |

### If you have more than 1 item to register the product, please click the +Add Item

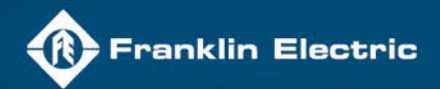

### **Product Information**

### Category

Please click the drop-down menu and select the type of product:

Pump

Motor

**Drive, Control & Protection** 

#### Brand

Please click the drop-down menu and select the brand of product:

**FPS** 

□ J-Class

□ Schaefer

□ Franklin Electric

□ Coverco

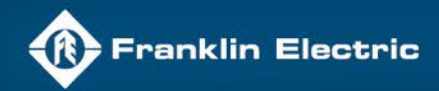

**3**-12"

Product

PUMPS

### **E-WARRANTY MANUAL**

| <ul><li>✓ Pumps</li><li>✓ FPS</li></ul>                                        | <ul><li>✓ Pumps</li><li>✓ J-Class</li></ul>          | ☑ Pumps<br>☑ Schaefer                          | ☑ Pumps<br>☑ Franklin Electric                                                    | <ul><li>✓ Pumps</li><li>✓ Coverco</li></ul>                                   |
|--------------------------------------------------------------------------------|------------------------------------------------------|------------------------------------------------|-----------------------------------------------------------------------------------|-------------------------------------------------------------------------------|
| <ul> <li>Products</li> <li>Subs-4"</li> <li>Subs-6"</li> <li>Others</li> </ul> | <ul><li>Products</li><li>Subs-4"</li></ul>           | <ul><li>✓ Products</li><li>□ Subs-4"</li></ul> | <ul><li>Products</li><li>Subs-Tri Seal</li></ul>                                  | <ul> <li>Products</li> <li>Subs 3"</li> <li>Subs 4"</li> <li>Solar</li> </ul> |
| Motors                                                                         |                                                      |                                                | <b>Drives, Controls &amp; Protection</b>                                          |                                                                               |
| <ul><li>☑ Motors</li><li>☑ Franklin Electric</li></ul>                         | <ul><li>✓ Motors</li><li>✓ Coverco</li></ul>         |                                                | <ul><li>☑ Drives, Controls &amp; Protection</li><li>☑ Franklin Electric</li></ul> | <ul><li>☑ Drives, Controls &amp; Protection</li><li>☑ Coverco</li></ul>       |
| <ul> <li>Products</li> <li>4"</li> <li>6"</li> </ul>                           | <ul> <li>Products</li> <li>4"</li> <li>6"</li> </ul> |                                                | <ul><li>Products</li><li>Control Box</li></ul>                                    | <ul><li>Products</li><li>Control Box</li></ul>                                |

**Product Information** 

**3-12**"

1

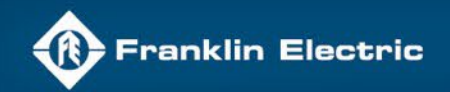

### 1 **Product Information**

#### MOTOR

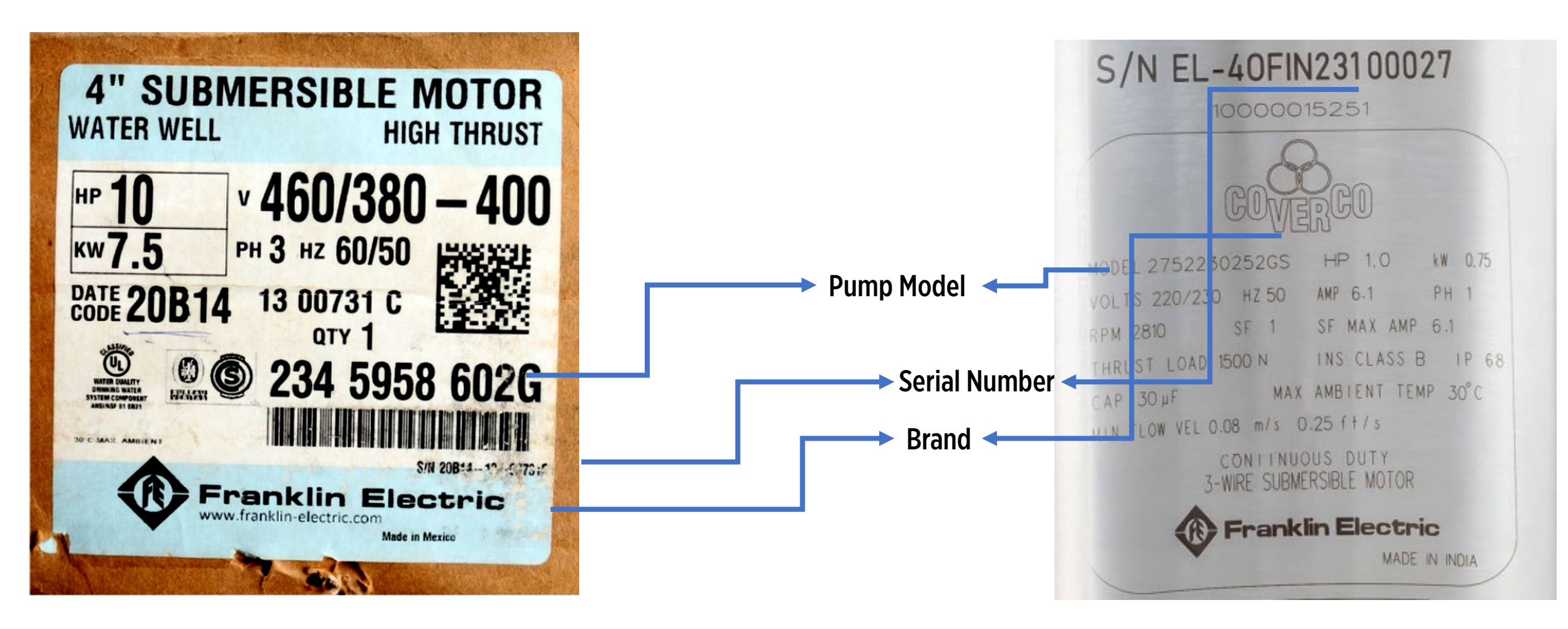

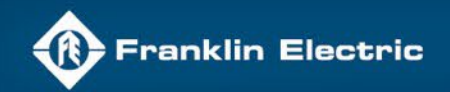

### Product Information

#### **PUMPS**

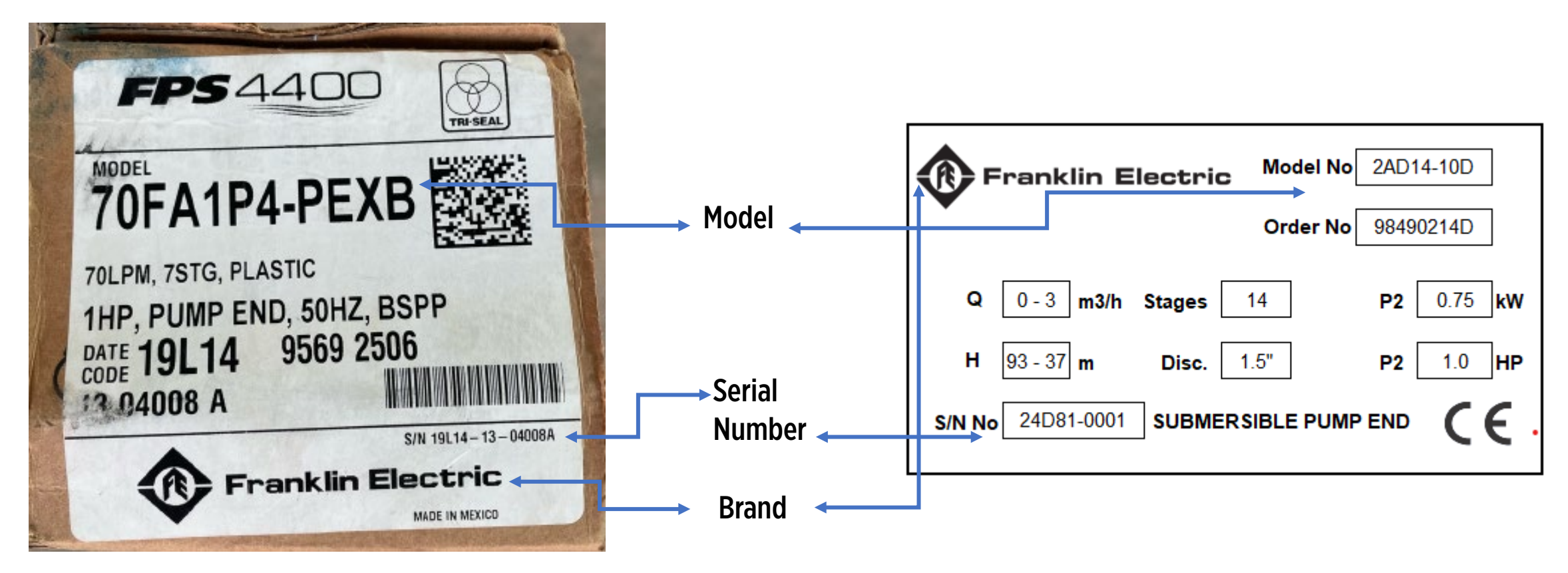

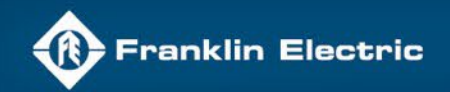

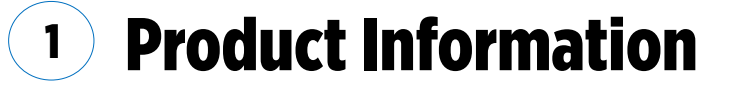

#### PUMPS

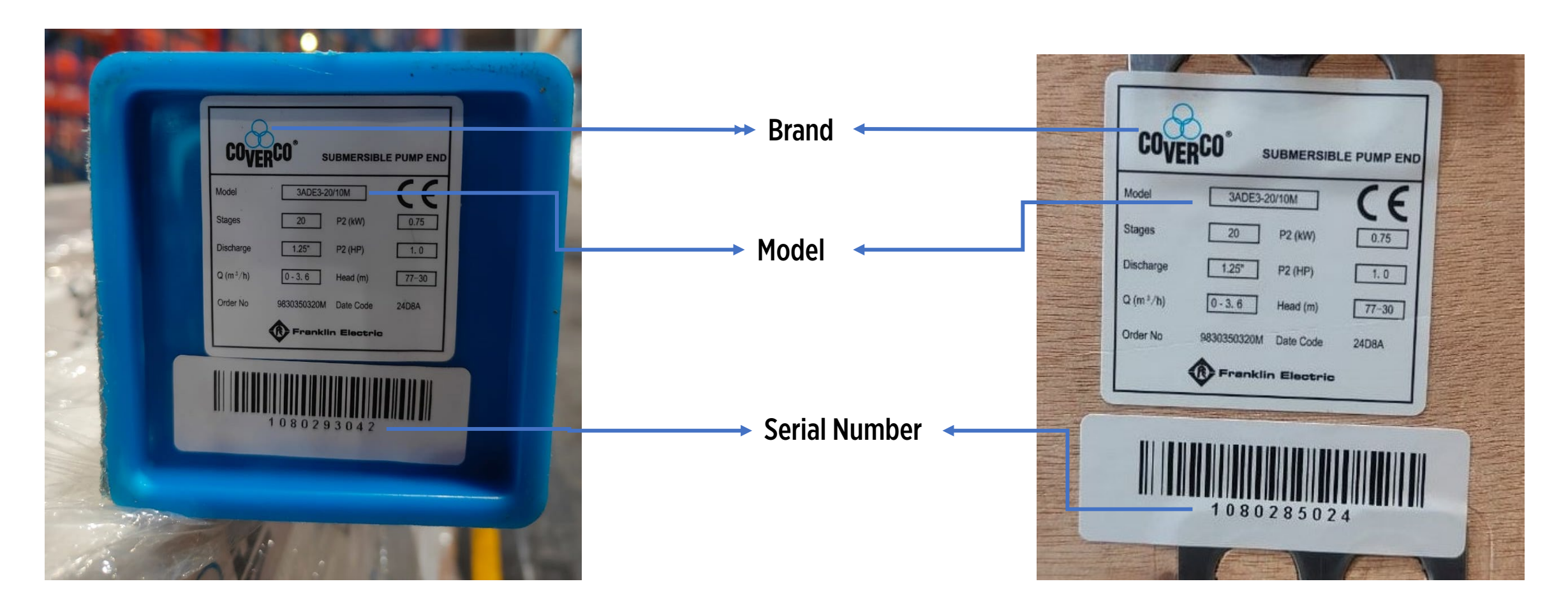

![](_page_13_Picture_0.jpeg)

![](_page_13_Figure_2.jpeg)

![](_page_14_Picture_0.jpeg)

Degistrant Info

### **E-WARRANTY MANUAL**

### <sup>2</sup> **Registrant Information**

| Registrant  |                  |  |
|-------------|------------------|--|
| Firstname * |                  |  |
| Lastname *  |                  |  |
| Tel *       |                  |  |
| E-mail *    |                  |  |
| Country *   | Please specify * |  |
| Province *  | Please specify   |  |
| Post Code*  |                  |  |

This is the second section of the process. Please type the information as requested. Fields with asterisk (\*) are mandatory to qualify for warranty.

- First Name
- **L**ast Name
- Tel
- 🗅 E-mail
- **Country**
- **D** Province
- Post Code

![](_page_15_Picture_0.jpeg)

### **3** Receipt Information

| Receipt Info   |                                                                     |
|----------------|---------------------------------------------------------------------|
| Purchased Date | * mm/dd/yyyy                                                        |
| Dealer Name *  |                                                                     |
| Receipt *      | Choose File No file chosen<br>.jpg, .png, .jpeg, .pdf   2 MB. limit |

This is the third section of the process. Please type the information as requested.

- Purchased Date
- **Dealer Name**
- **Receipt**

Fields with asterisk (\*) are mandatory to proceed to the final process. Please ensure to upload the receipt as proof of warranty.

![](_page_16_Picture_0.jpeg)

### **Final Process**

![](_page_16_Figure_3.jpeg)

By checking this box, I consent to being included in your marketing news.
 I have read and agree to the warranty terms and privacy policy.

Submit

Please tick the **I'm not a robot**.

Please read the warranty terms and privacy policy before you tick the

Click the SUBMIT button to complete your online warranty experience.

![](_page_17_Picture_0.jpeg)

### **Check Warranty and Claim**

![](_page_17_Figure_3.jpeg)

![](_page_17_Picture_4.jpeg)

![](_page_18_Picture_0.jpeg)

### **Email Acknowledgement**

![](_page_18_Figure_3.jpeg)

Thank you for choosing our product. If you have any questions or concerns, please do not hesitate to reach out to us.

Indonesia: +62 815 1911 1128 | Thailand: +66 2150 0298 | Vietnam: +84 9 6723 4771

 You will receive an automated email stating that your registration has been accepted.

![](_page_19_Picture_0.jpeg)

### **Check Warranty and Claim**

![](_page_19_Picture_3.jpeg)

![](_page_20_Picture_0.jpeg)

### **Check Warranty and Claim**

#### Check Warranty

Enter the serial number to check its warranty.

#### Registration Number (UUID)

MjEwNTE

If you do not know your registration number (UUID), please contact +662 150 0298 for assistance.

| l'm not a robot | reCAPTCHA<br>Privacy - Terma |     |
|-----------------|------------------------------|-----|
|                 | Sea                          | rch |

Please insert the Registration Number (UUID)

Please tick the box "I'm not a robot"

Please click SEARCH

![](_page_21_Picture_0.jpeg)

|              | Y CARD          | $\overline{\bigcirc}$ | Waiting for Review |  |
|--------------|-----------------|-----------------------|--------------------|--|
|              |                 | PUMP FI               | PS SUBS – 4"       |  |
|              |                 | Serial No.            | 19L14-13-04008A    |  |
| 💛 Waiting    | g for Review    | Expired da            | 2025-09-02         |  |
|              |                 | Brand                 | FPS                |  |
| PUMP FPS S   | SUBS – 4"       | Model                 | 95692506           |  |
| Serial No.   | 19L14-13-04008A |                       |                    |  |
| Expired date | 2025-09-02      |                       | Waiting for Review |  |
| Brand        | FPS             |                       |                    |  |
| Model        | 95692506        | MOTOR                 | 8"-12"             |  |
| Model        | 93092300        | Serial No.            | 12345678           |  |
|              |                 | Expired da            | ate 2025-09-02     |  |
|              |                 | Brand                 | Franklin Electric  |  |

### **Digital Warranty Card**

The digital warranty card will provide you the following information.

- 1. Digital Warranty Registration Number
- 2. Pump/Motor/Control Box Serial Number
- **3.** Expiry Date of warranty
- 4. Product details
- 5. Registrant information

#### Warranty Terms

**Register Date** 

Purchase Date

**Dealer Name** 

2024-09-02 14:25:37

2024-09-02

HERO

Name

A\*\*\* \*\*\*in

![](_page_22_Picture_0.jpeg)

![](_page_22_Picture_1.jpeg)

If you are unable to recall the Digital Warranty number, please contact the following representatives who will assist you with your inquiry.

Thailand Tel: 021 5002 98

Indonesia Tel: 0815 1911 1128

Vietnam Tel: 096 7234 771

![](_page_23_Picture_0.jpeg)

Franklin Electric (SEA) Pte Ltd 17 Changi Business Park Central 1 #06-05 Honeywell Building Singapore 486073

Tel: +65 6789 6865 Fax: +65 6789 0155 Email: <u>fesea@fele.com</u> www.franklinwatersea.com